Siebte Sitzung des Promotionsausschusses

Promotionszentrum Sozial-, Gesundheits- und Wirtschaftswissenschaften

11. November 2022

## Ausführungsbestimmung

## "International anerkannte Journals – Journal-Rankings"

Der Promotionsausschuss beschließt:

Für eine kumulative Promotion fordert unsere Promotionsordnung, dass Publikationen in begutachteten, international anerkannten Fachzeitschriften publiziert oder zur Publikation angenommen worden sind.

Der Promotionsausschuss beschließt, dass alle wissenschaftlichen Zeitschriften, die im

- Science Citation Index Expanded (<u>https://clarivate.com/webofsciencegroup/solutions/webofscience-scie/</u>),
- oder im Social Sciences Citation Index (https://clarivate.com/webofsciencegroup/solutions/webofscience-ssci/)
- oder im CiteScore (<u>https://www.scopus.com/sources.uri</u>) gelistet werden, durchgängig als international anerkannt bewertet werden.

Fachzeitschriften, die nicht in den obenstehenden Indizes gelistet sind, aber nachweisbar andere relevante Parameter abbilden, um den Status als begutachtete, international anerkannte Fachzeitschrift zur Durchführung der kumulativen Promotion zu erhalten, müssen vom Promotionsausschuss genehmigt werden.

Beleg (Promotionsordnung PromZ SGW):

§ 2 Abs. (3) "Bei Vorliegen von mindestens drei herausragenden wissenschaftlichen Arbeiten, wovon die Bewerberin oder der Bewerber bei mindestens zweien den größten wissenschaftlichen Beitrag geleistet hat (i.d.R. als Erstautorin oder als Erstautor), und die in begutachteten, international anerkannten Fachzeitschriften publiziert oder zur Publikation angenommen sind, kann die Dissertation auf Vorschlag der Betreuerin oder des Betreuers als kumulative Dissertation angefertigt werden."

[Nachträgliche Ergänzung]

# Anleitung zur Bedienung der Indizes/ Rankings

# Science Citation Index Expanded und Social Sciences Citation Index

- 1. Gehen Sie auf: <u>https://mil.clarivate.com/home</u>
- 2. Klicken Sie auf "Search Journals". Die Suchleiste können Sie leer lassen.

| Web of<br>Science<br>Group | Master Journal List                                                                                | Search Journals Match M                                                                                                    | anuscript Downloads                                                                                                    | Help Center                                                                                                    | (                                                                                                    | Login                                                                                | Create Free A         | ccount |
|----------------------------|----------------------------------------------------------------------------------------------------|----------------------------------------------------------------------------------------------------|----------------------------------------------------------------------------------------------------|----------------------------------------------------------------------------------------------------|----------------------------------------------------------------------------------------------------|--------------------------------------------------------------------------------------|-----------------------|--------|
|                            | · ·                                                                                                | · · ·                                                                                                    | · ·                                                                                                    | · · ·                                                                                                    |                                                                                                    | •                                                                                    | •                     | •••    |
|                            | Brows                                                                                              | s soarch a                                                                                                    | and avalor                                                                                                    | o iournale                                                                                                    | indovad                                                                                                    | in the                                                                               |                       | •••    |
|                            | DIOWS                                                                                              | e, search, a                                                                                                    | and explor                                                                                                    | ejournais                                                                                                    | muexeu                                                                                                    | III LIIE                                                                             | 5                     | •••    |
|                            |                                                                                                    |                                                                                                    | Web of S                                                                                                    | cience                                                                                                    |                                                                                                    |                                                                                      |                       | • •    |
|                            | The Master Journa<br>Web of Science p<br>platform. Cura<br>demonstrate high<br>following specialty | <i>List</i> is an invaluable tool<br>latform. Spanning all disc<br>ted with care by an expert<br>levels of editorial rigor ar<br>collections: <i>Biological Ab</i> | to help you to find the rig<br>iplines and regions, Web<br>t team of in-house editors<br>ind best practice. As well a<br>istracts, BIOSIS Previews,<br>Chemical Informati | ht journal for your needs<br>of Science Core Collection<br>s, Web of Science Core Coll<br>is the Web of Science Core<br>Zoological Record, and Cu<br>on products. | across multiple indic<br>is at the heart of the<br><i>ection</i> includes only j<br><i>Collection</i> , you can se<br><i>rrent Contents Conne</i> | es hosted on<br>Web of Science<br>ournals that<br>earch across t<br>ct, as well as f | the<br>e<br>he<br>the | •      |
|                            | Sear                                                                                               | ich Journal, ISSN or title word                                                                                                    |                                                                                                    |                                                                                                    | Search Journals                                                                                                    |                                                                                      |                       |        |
|                            | Đ,                                                                                                 | Already have a n<br>Find relevant, reputabl<br>an analysis of tens of m<br><i>Collection</i> using Manus                                                           | manuscript?<br>e journals for potential publicati<br>iillions of citation connections ir<br>cript Matcher.                                                                | ion of your research based on<br>Web of Science Core                                                                                                    | Match Manuscrip                                                                                                    | t                                                                                    |                       |        |

3. Wählen Sie links unter "Filters" "Web of Science Coverage".

| Web of<br>Science<br>Group Master Journal List                                               | Search Journals Match Manuscript Downloads Help Center                                                                                                    |                   | Login Create Free Account                    |
|----------------------------------------------------------------------------------------------|----------------------------------------------------------------------------------------------------|-------------------|----------------------------------------------|
|                                                                                              | The power of the Web of Science <sup>™</sup> on your Dismiss mobile device, wherever inspiration strikes.                                                                                                    | Learn More        |                                              |
| Already have a manuscript?<br>Use our Manuscript Matcher to find the best relevant journals! | Refine Your Search Results         Search Journal, ISSN or title word         Search Results         Found 24,772 results (Page 1)                                                                                                    | Sea               | rch Sort By: Relevancy *                     |
| Filters Clear All Web of Science Coverage Open Access ?                                      | 20 ET 21-REVUE D HISTOIRE         Publisher:       PRESSES SCIENCES PO , 28 Rue Saint Guillaume, PARIS, France, 75017         ISSN / eISSN:       2649-664X / 2649-6100         Web of Science Core Collection:       Arts & Humanities Citation Index |                   |                                              |
| Country / Region                                                                             |                                                                                                    | < Share This Jour | The View profile page * Requires free login. |

4. Unter "Core Collection" wählen Sie die beiden Indizes aus.

|   | Find a Match                                                                                                    | Active Filters<br>SCIENCE CITATION INDEX EXPANDED (SCIE) × SOCIAL SCIENCES CITATION INDEX (SSCI) ×                                                                                                    |
|---|----------------------------------------------------------------------------------------------------|----------------------------------------------------------------------------------------------------|
| ( | Filters Clear All Web of Science Coverage                                                                                                    | Search Results Found 12,402 results (Page 1)  Share These Results                                                                                                    |
|   | Core Collection Core Collection Science Citation Index Expanded (SCIE) Social Sciences Citation Index (SSCI) Arts & Humanities Citation Index (AHCI) Emerging Sources Citation Index | 2D MATERIALS         Publisher:       IOP PUBLISHING LTD , TEMPLE CIRCUS, TEMPLE WAY, BRISTOL, ENGLAND, BS1 6BE         ISSN / eISSN:       2053-1583         Web of Science Core Collection:       Science Citation Index Expanded         Additional Web of Science Indexes:       Current Contents Physical, Chemical & Earth Sciences   Essential Science Indicators |
|   | Current Contents  Agriculture, Biology & Environmental Sciences  Arts & Humanities                                                                                                   | Share This Journal View profile page<br>* Requires free login.                                                                                                    |

- 5. Danach können Sie weitere Filter nutzen, z.B. "Language" "German". Sie können die Journals oben rechts auch alphabetisch sortieren.
- 6. Wenn Sie danach die Suchleiste nutzen, geben Sie die Suchbegriffe am besten in Englisch ein.
- 7. Da sich die Indizes aktualisieren, empfehlen wir, mit einem Screenshot zu dokumentieren, dass sich Ihr Journal zum Zeitpunkt der Einreichung im Index befand.

# CiteScore

Apply Clear filters

- 1. Gehen Sie auf: https://www.scopus.com/sources.uri
- 2. Geben Sie links unten im Filter "Journals" an. Klicken Sie auf "Apply".

|   | Display options                    | ^ |
|---|------------------------------------|---|
|   | Display only Open Access journals  |   |
|   | Counts for 4-year timeframe        |   |
|   | No minimum selected                |   |
|   | O Minimum citations                |   |
|   | O Minimum documents                |   |
|   | Citescore highest quartile         |   |
|   | Show only titles in top 10 percent |   |
|   | 1st quartile                       |   |
|   | 2nd quartile                       |   |
|   | 3rd quartile                       |   |
|   | 4th quartile                       |   |
| ( | Source type                        | ^ |
|   | Book Series                        |   |
|   | Conference Proceedings             |   |
|   | Trade Publications                 |   |
|   |                                    |   |

3. Sie können nun allgemeiner Ihre Fachgebiete auswählen...

| Sources                                                                                                    |                                                                                        |           |                                 |                           |                               |                                            |                 |        |
|----------------------------------------------------------------------------------------------------|----------------------------------------------------------------------------------------|-----------|---------------------------------|---------------------------|-------------------------------|--------------------------------------------|-----------------|--------|
| Subject area                                                                                                    | Enter subject area                                                                     | $\supset$ | ^                               |                           |                               |                                            |                 |        |
| i Improved Citescore<br>We have updated the CiteScor<br>indication of research impact<br>retroactively for all previous t<br>are no longer available. Vie | Social Sciences     Anthropology     Archeology     Communication     Cultural Studies |           | ich prov<br>re, as we<br>remove | ides an<br>Il as<br>d and |                               |                                            |                 | ×      |
| Filter refine list Apply Clear filters                                                                                                    | Demography Development Education Gender Studies General Social Sciences                |           | <u>ب</u>                        | Download Scopus Sou       | rce List 🕕 Le                 | earn more about                            | Scopus Source   | e List |
| Display options                                                                                                    | Geography, Planning and Development                                                    | Apply     | ✓                               | Highest percentile $\psi$ | View<br>Citations<br>2018-21↓ | v metrics for yea<br>Documents<br>2018-21↓ | r:<br>% Cited ↓ | >      |
| journals<br>Counts for 4-year timeframe<br>No minimum selected                                                                                            | Ca-A Cancer Journal for Clinicians                                                     | 710       | 5.2                             | 99%<br>1/360<br>Oncology  | 76.632                        | 107                                        | 91              |        |

4. ... oder Sie können nach einem bestimmten Journal-Titel suchen.

| Scopus Preview                                                                                  |                                     |                                                                                                    |                                                                              | Q A                                               | uthor Search          |
|-------------------------------------------------------------------------------------------------|-------------------------------------|----------------------------------------------------------------------------------------------------|------------------------------------------------------------------------------|---------------------------------------------------|-----------------------|
| Sources<br>Title<br>Subject area<br>Title<br>Publisher<br>ISSN<br>View CiteScore methodology. > | hodology<br>ated metho<br>017, 2016 | to ensure a more robust, stable and comprehensive metric<br>odology will be applied to the calculation of CiteScore, as v<br>). The previous CiteScore values have been removed and a | which provides an in<br>vell as retroactively for<br>are no longer available | <mark>d sources</mark><br>dication<br>r all<br>e. |                       |
| Filter refine list                                                                              |                                     | 40,878 results                                                                                                    |                                                                              | 과 Download Scope                                  | us Source List 🛈      |
| Apply Clear filters                                                                             |                                     | All - Export to Excel Save to source list                                                                                                    |                                                                              |                                                   | Vie                   |
| Display options                                                                                 | ^                                   | Source title $\downarrow$                                                                                                    | CiteScore 🗸                                                                  | Highest percentile<br>↓                           | Citations<br>2018-21↓ |
| Display only Open Access journals                                                               |                                     |                                                                                                    |                                                                              |                                                   |                       |
| Counts for 4-year timeframe <ul> <li>No minimum selected</li> </ul>                             |                                     | 1 Ca-A Cancer Journal for Clinicians                                                                                                    | 716.2                                                                        | 99%<br>1/360<br>Oncology                          | 76.632                |

5. Da sich der Index aktualisiert, empfehlen wir, mit einem Screenshot zu dokumentieren, dass sich Ihr Journal zum Zeitpunkt der Einreichung im Index befand.